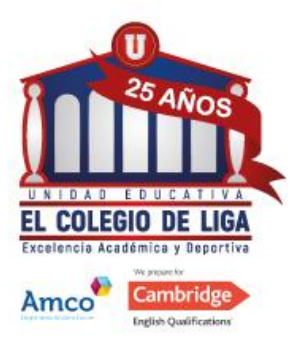

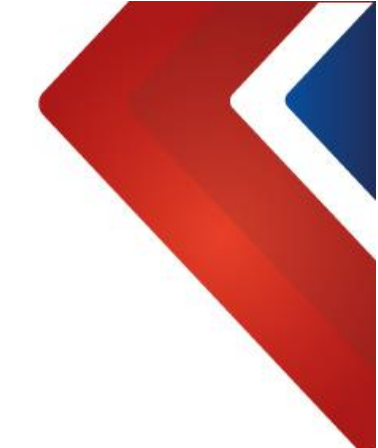

## UNIDAD EDUCATIVA EL COLEGIO DE LIGA

## PROCESO DE ADMISIONES INSTRUCTIVO PARA EL INGRESO DE NUEVOS ESTUDIANTES

El proceso para realizar la inscripción de los nuevos estudiantes se desarrollará de la siguiente manera:

1- Ingresar a través de cualquier navegador a la página web de "El Colegio de Liga".

www.colegiodeliga.edu.ec

2- Dirigirse a la pestaña de admisiones y presionar en el botón "Formulario".

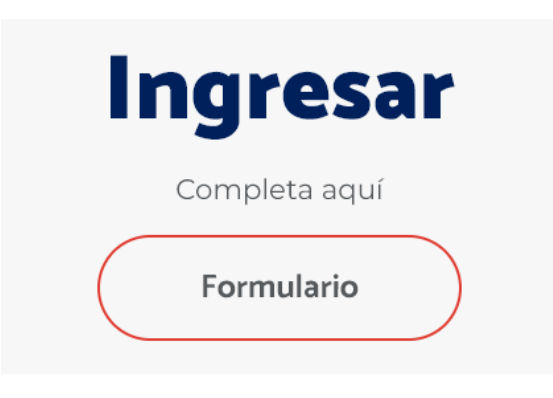

3- Aparecerá la siguiente ventana.

| Si el estudiante ya se registró previamente y recibió una notificación con instrucciones para el acceso a la solicitud completa, por favor ingrese con las credenciales otorgadas. |   |
|----------------------------------------------------------------------------------------------------|---|
| Admisiones                                                                                                    |   |
| Campus al que aplica el estudiante*                                                                                                    |   |
| ~                                                                                                    | ] |

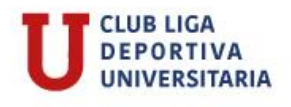

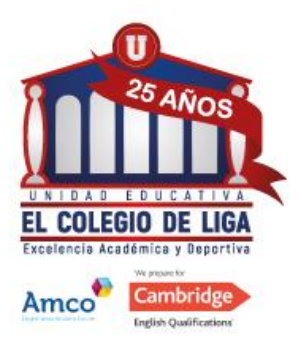

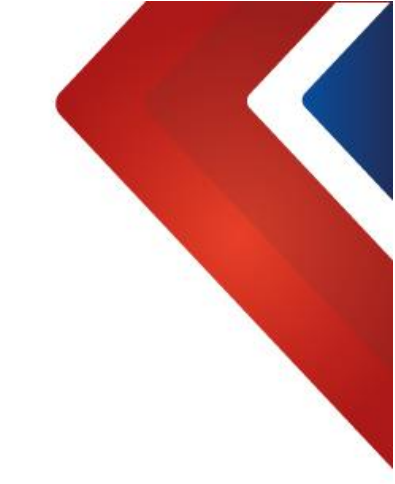

4- Seleccionar "El Colegio de Liga"

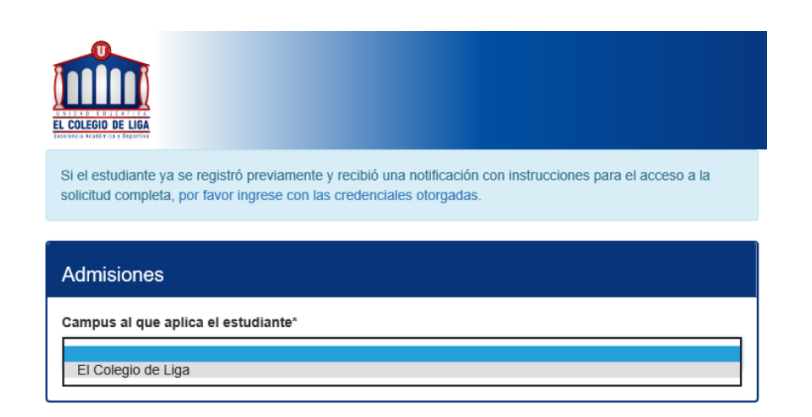

5- A continuación, se desplegará esta ventana, la misma que solicitará ingresar los siguientes datos de forma obligatoria.

| El Colegio de Liga                                     |                                                        |                                                                  | · · · · · · · · · · · · · · · · · · ·                                  |  |
|--------------------------------------------------------|--------------------------------------------------------|------------------------------------------------------------------|------------------------------------------------------------------------|--|
| Periodo escolar al que aplica"                         |                                                        | Grado al que aplica"                                             |                                                                        |  |
| 2019-2020 🗸                                            |                                                        | 1EGB (PRIMER GRADO DE EDUCACION GENERAL BASICA) - 5 años de ed 🗸 |                                                                        |  |
| Primer Apellido del estudiante*                        |                                                        | Segundo Apellido del est                                         | tudiante                                                               |  |
| ACOSTA                                                 |                                                        | ORDOÑEZ                                                          |                                                                        |  |
| Primer Nombre del estudiante"                          |                                                        | Segundo Nombre del est                                           | udiante                                                                |  |
| PAULA                                                  |                                                        | ESTEFANIA                                                        |                                                                        |  |
| echa de nacimiento del estudiante (aaaa/mm/dd)*        |                                                        |                                                                  |                                                                        |  |
| 2015/07/15                                             |                                                        |                                                                  |                                                                        |  |
| lizacción del domicilio del estudiante"                |                                                        |                                                                  |                                                                        |  |
| CONDADD LIRB CASA 5                                    |                                                        |                                                                  |                                                                        |  |
|                                                        |                                                        |                                                                  |                                                                        |  |
| El estudiante actualmente asiste a otro colegio o inst | itución educativa?* 🖲 Si 🔾                             | ) No                                                             |                                                                        |  |
| Colegio del que viene*                                 | Ciudad del colegio*                                    |                                                                  | Pais del colegio*                                                      |  |
| LA SALLE                                               | QUITO                                                  |                                                                  | PICHINCHA                                                              |  |
|                                                        |                                                        |                                                                  |                                                                        |  |
| olegio del que viene*                                  | Ciudad del colegio*                                    |                                                                  | Pais del colegio*                                                      |  |
| LA SALLE                                               | QUITO                                                  |                                                                  | PICHINCHA                                                              |  |
| īpo de solicitud*                                      | Relación con el Colegio (                              | marque todas las que                                             | Nivel de Inglés del estudiante*                                        |  |
| ) Nuevo 🔿 Reingreso 🔿 Reintento                        | apiiquen)                                              |                                                                  | <ul> <li>Principiante</li> <li>Intermedio</li> <li>Avanzado</li> </ul> |  |
|                                                        | Tiene hermanos en el C                                 | Colegio                                                          |                                                                        |  |
|                                                        | Es hijo de socio del Col                               | untry Club                                                       |                                                                        |  |
|                                                        | Es hijo de ex alumnos d     Es hijo de portego del del | tel Colegio                                                      |                                                                        |  |
|                                                        | Es hijo de personal del                                | Colegio                                                          |                                                                        |  |
|                                                        | Es deportista de élite                                 | 445                                                              |                                                                        |  |
|                                                        | Come electrónico del contratot                         |                                                                  |                                                                        |  |
| iombre del contacto"                                   | Correo electrónico del co                              | antacto"                                                         | Teléfono del contacto"                                                 |  |
| Iombre del contacto*                                   | Correo electrónico del co                              | entacto*                                                         | Teléfono del contacto*                                                 |  |
| ombre del contacto*<br>SANDRA ORDOÑEZ                  | Correo electrónico del co<br>inaranjo@colegiodeliga.e  | ontacto"<br>edu.ec                                               | Teléfono del contacto*<br>0925143567                                   |  |

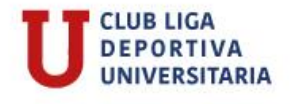

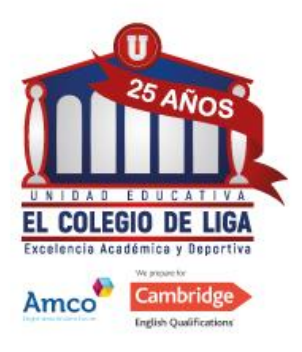

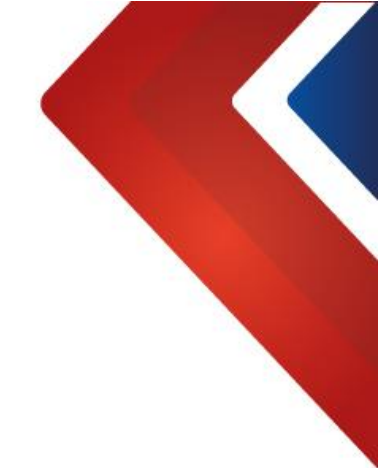

6- Al terminar de llenar el formulario, presione el botón "enviar solicitud".

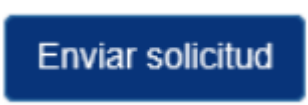

7- Inmediatamente le aparecerá este aviso: La solicitud fue enviada.

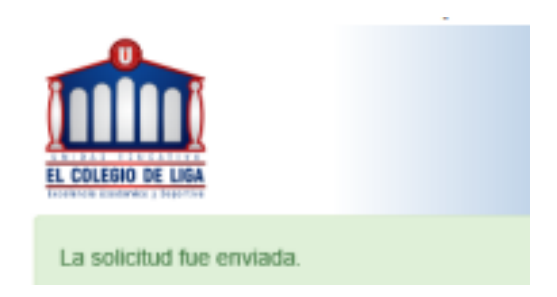

8- Un correo será enviado al Padre de Familia informando que ha realizado la solicitud de manera satisfactoria.

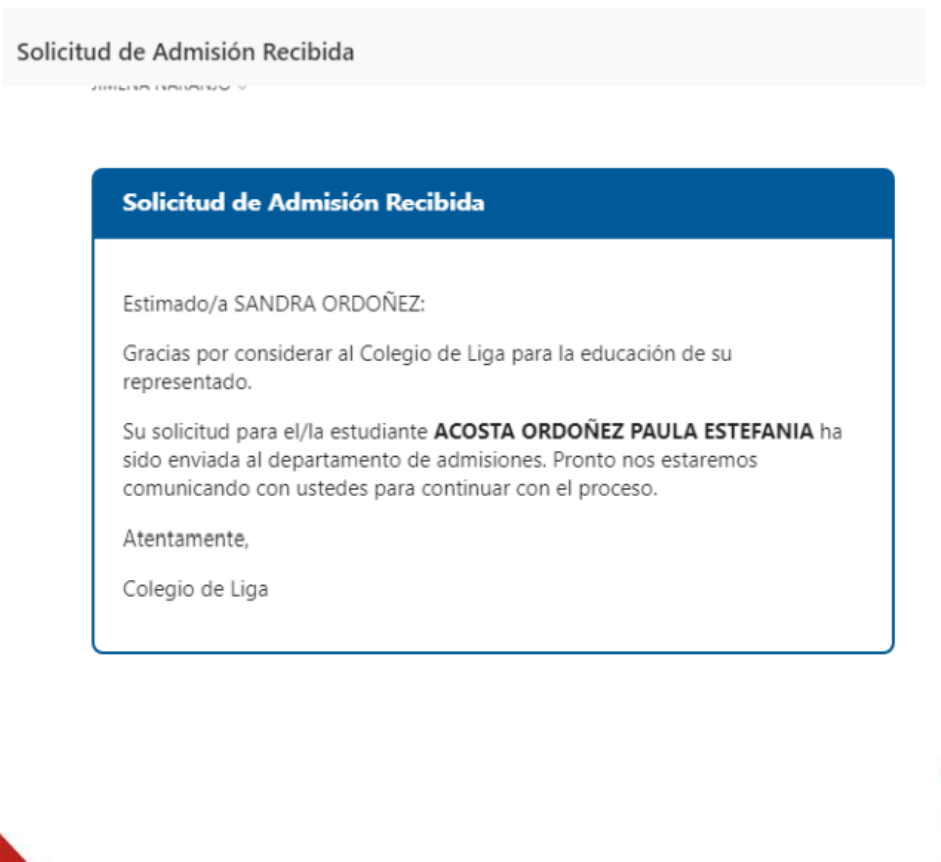

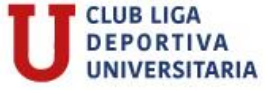

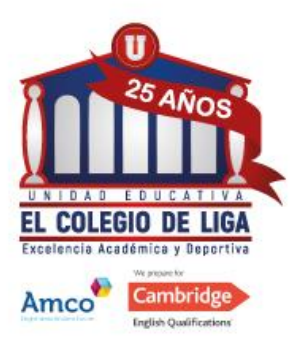

- 9- Una vez creada la solicitud, en unas horas el padre de familia recibirá un correo: el link, usuario y contraseña para que continúe el proceso de admisiones.

| Solicitud de Admisión Disponible                                                                                                    |
|----------------------------------------------------------------------------------------------------|
| Estimado/a MARIA DIAZ:                                                                                                    |
| Gracias por considerar al El Colegio de Liga para la educación de su representado.                                                                            |
| Para continuar con el proceso de admisión para el/la estudiante PONCE DIAZ ALEGRIA, deberá ingresar al siguiente enlace y llenar la documentación solicitada: |
| http://localhost:8080/admisiones                                                                                                    |
| Para un mejor uso de la plataforma, se recomienda el uso de los siguientes navegadores: Google Chrome, Firefox o Safari.                                      |
| Sus credenciales para el ingreso son las siguientes:                                                                                                    |
| Usuario: 104                                                                                                    |
| Contraseña: YG97mFqX                                                                                                    |
| Como parte del proceso, será necesario que proporcione los siguientes documentos digitalizados:                                                               |
| Foto tamaño Carnet     Foto tamaño Carnet                                                                                                    |

- 10-El Padre de Familia deberá ingresar al link enviado a su correo electrónico, el cual corresponde al módulo de admisión. De la misma manera deberá ingresar con su usuario y contraseña llenando la ventana de admisiones.
- 11-A continuación, deberá presionar el botón de "Pago de inscripción."

## Pago de Inscripción

Realice el pago de la inscripción.

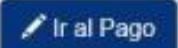

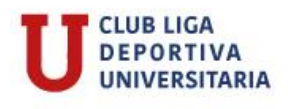

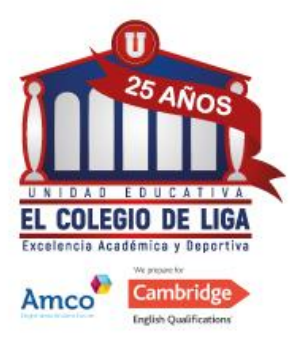

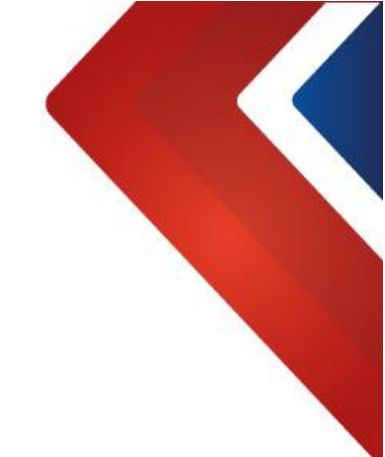

12-En esta ventana deberá llenar su información de facturación

| Cerrar Sesión |                                       |                          |                                                                                                    |
|---------------|---------------------------------------|--------------------------|----------------------------------------------------------------------------------------------------|
|               |                                       |                          | Pago Inscripción                                                                                                  |
|               | OMENICA                               | RUALES HERNANDEZ ANAHI D | Datos de Facturación para RUALE                                                                                   |
|               | 1727157123                            | ~                        | Cédula                                                                                                    |
|               | Dirección:                            |                          | Nombre:                                                                                                    |
|               | Teléfono:                             | La.                      | SAMANTHA HERNANDEZ                                                                                                |
|               |                                       |                          | Dirección de Correo Electrónico:                                                                                  |
|               | DOMENICA<br>Número de Identificación: | e RUALES HERNANDEZ ANAHI | Número de identificación de RUAL<br>Tipo de Documento:                                                            |
|               |                                       | *                        | Cédula                                                                                                    |
|               | DOMENICA<br>Número de Identificación: | e RUALES HERNANDEZ ANAHI | Dirección de Correo Electrónico:<br>Número de identificación de RUAL<br>Tipo de Documento:<br>Cédula<br>Continuar |

13- Existe varias opciones de pago: pago efectivo por ventanilla, transferencia bancaria y tarjetas de débito o crédito.

| scoja el medio de pago         |                                          |                                                                                                    |
|--------------------------------|------------------------------------------|----------------------------------------------------------------------------------------------------|
| Pago con Tarjeta de Crédito    |                                          |                                                                                                    |
| Pagar con tarjeta Place to Pay |                                          | Diners Club, Visa, MasterCard, Discover                                                                                                    |
| 0                              | PlacetoPay                               | Con Crédito Corriente procesamos: Diners Club,                                                                                                    |
|                                | Distriction Tittannicum i visia discuver | Discover, visa, y mastericado emisidas por los<br>diferentes bancos del país y debito Visão A MasterCard<br>Con Crédito Diferido procesamos: Diners Club,<br>Discover, VISA Tăsnium, MasterCard de Banco<br>Pichincha y las tajetas VISA de Banco Pichincha,<br>General Rum |
|                                |                                          | Preguntas Frecuentes de Place to Pay                                                                                                    |
| Pago por Ventanilla            |                                          |                                                                                                    |
| Pagar por ventanilla           |                                          | Realice su pago acercândose a las ventanillas del<br>colegio                                                                                                    |
|                                | EL COLEGIO DE LIGA                       |                                                                                                    |

\*En caso de necesitar ayuda comunícate al teléfono: 098 926 5406

14-Una vez finalizado el pago, deberás esperar 1 hora aproximadamente para continuar con el siguiente paso.

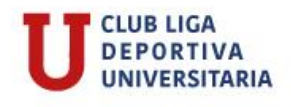

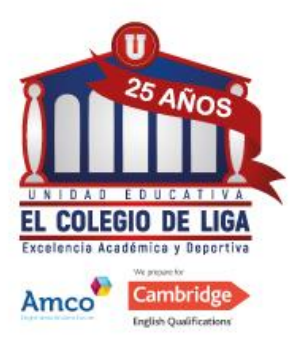

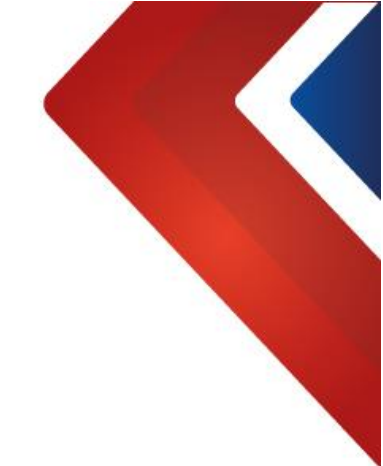

15-Ingresa en "Ir al formulario"

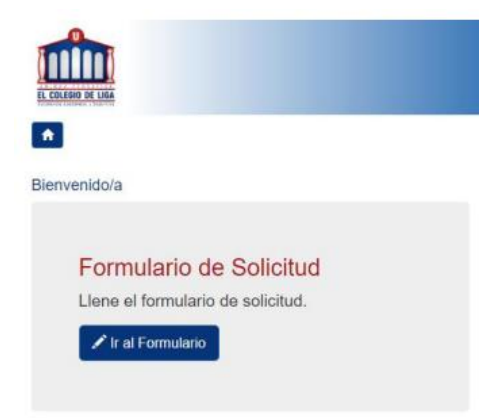

16-En el formulario de solicitud deberá llenar toda la información donde se solicita datos del estudiante, contactos, adicionales, fotos, documentos solicitados en el correo electrónico y al finalizar, deberá enviar la solicitud para que sea revisada por el responsable del proceso de admisión.

|                                   |                                   |              |                              | Cerrar Sesio                      |
|-----------------------------------|-----------------------------------|--------------|------------------------------|-----------------------------------|
| atos del Estudiante Contacto 1 Co | ontacto 2 Datos Adicionales Foto  | Documentos   | Solicitud Completada         |                                   |
| Solicitud de Admisión - Datos     | del Estudiante                    |              |                              |                                   |
| rimer apellido*                   |                                   | Segundo ap   | ellido                       |                                   |
| NOBOA                             |                                   | VASCONE      | z                            |                                   |
| rimer nombre*                     |                                   | Segundo no   | mbre                         |                                   |
| NICOLAS                           |                                   |              |                              |                                   |
| iénero*                           | Tipo de documento*                | Número de d  | documento*                   | Fecha de nacimiento (aaaa/mm/dd)* |
| FOM                               | Cédula 🗸                          |              |                              | 2002/05/17                        |
| lacionalidad*                     | Si escogió otra, especifique cuál | Nacionalidad | d secundaria                 | Si escogió otra, especifique cuál |
| Escoja una Nacionalidad 🗸 🗸       |                                   | Escoja       | una Nacionalidad 🗸 🗸 🗸 🗸 🗸 🗸 |                                   |
| Ciudad de nacimiento*             | Provincia de nacimiento           |              | País de nac                  | imiento"                          |
|                                   |                                   |              | Escoja                       | un País de nacimiento 🗸           |
| elular del Estudiante             |                                   | Dirección de | correo electrónico (e-mail)  | del Estudiante                    |
| nstitución a la que aplica*       | Periodo Escolar al que a          | plica*       | Grado al que aplica*         |                                   |
| El Colegio de Liga                | 2019-2020                         |              | 3BGU (TERCER ANO DE          | BACHILLERATO GENERAL UNIFICADO    |

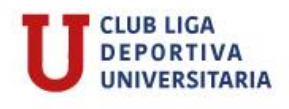

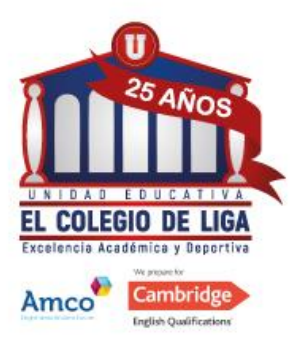

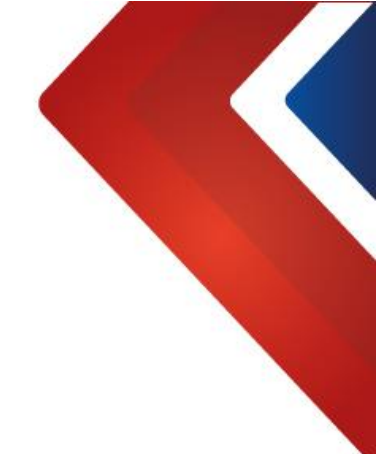

17-Cargue los documentos solicitados (formato jgp.)

| EL COLINIO DE LISA            |                                 |                      |                              |                          |               |
|-------------------------------|---------------------------------|----------------------|------------------------------|--------------------------|---------------|
| *                             |                                 |                      |                              |                          | Cerrar Sesión |
| Datos del Estudiante Contacto | Datos Adicionales Foto          | Documentos           | Solicitud Completada         |                          | *             |
| Foto del Estudiante           |                                 |                      |                              |                          |               |
|                               | Por favor sumin                 | istre una foto       | o tamaño carné del e         | estudiante               |               |
| Nota: La imagen e             | lebe lener dimensión 600 (ancho | ) x 800 (alto). El a | archivo debe lener un tamaño | máximo de 500 KB y forma | to JPG, PNG.  |
| Seleccionar archivo No se el  | igió archivo                    |                      |                              |                          |               |
| Subir archivo seleccionado    |                                 |                      |                              |                          |               |

18-Finalmente, presionar en "enviar la solicitud definitivamente"

| Solicitud Com                            | pletada                                                                                                    |
|------------------------------------------|----------------------------------------------------------------------------------------------------|
| Isted ha completad<br>proporcionados por | o la solicitud de admisión. Le sugerimos que revise que todos los datos y documentos<br>usted sean correctos, y que posteriormente envíe la solicitud definitivamente. |
| Devicer la colicitud                     | Enviar la solicitut definitivamente                                                                                                    |

19-La solicitud será enviada al departamento de Admisiones, que le informará posteriormente la fecha de las pruebas y la entrevistas con el DECE. Recuerda que puedes dar seguimiento al proceso desde el botón: "Estado de solicitud"

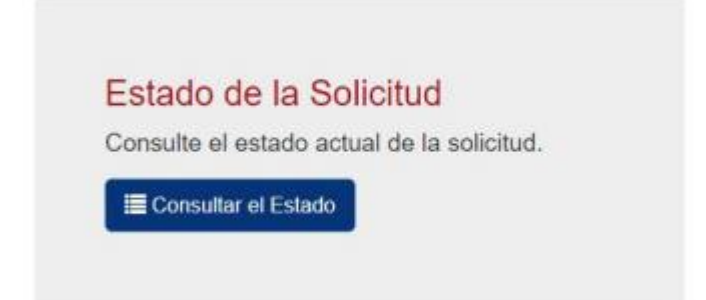

\*Si presentas algún inconveniente con la plataforma comunícate al correo: <u>soporte@ldu.org.ec</u>

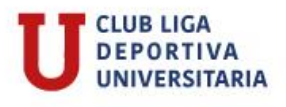